#### MANUAL PARA UTILIZAR EL USUARIO Y CONTRASEÑA DE LA UNIVERSIDAD DE SALAMANCA para profesores tutores de Educación Secundaria que colaboran con el Máster en Profesor de Educación Secundaria Obligatoria y Bachillerato, Formación Profesional y Enseñanzas de Idiomas CURSO 2024-25

Desde la página web de los Servicios Informáticos – CPD: <u>https://sicpd.usal.es/</u>, que es el servicio general de apoyo a la docencia, investigación y gestión de la Universidad de Salamanca, se puede acceder a Guías y Ayuda

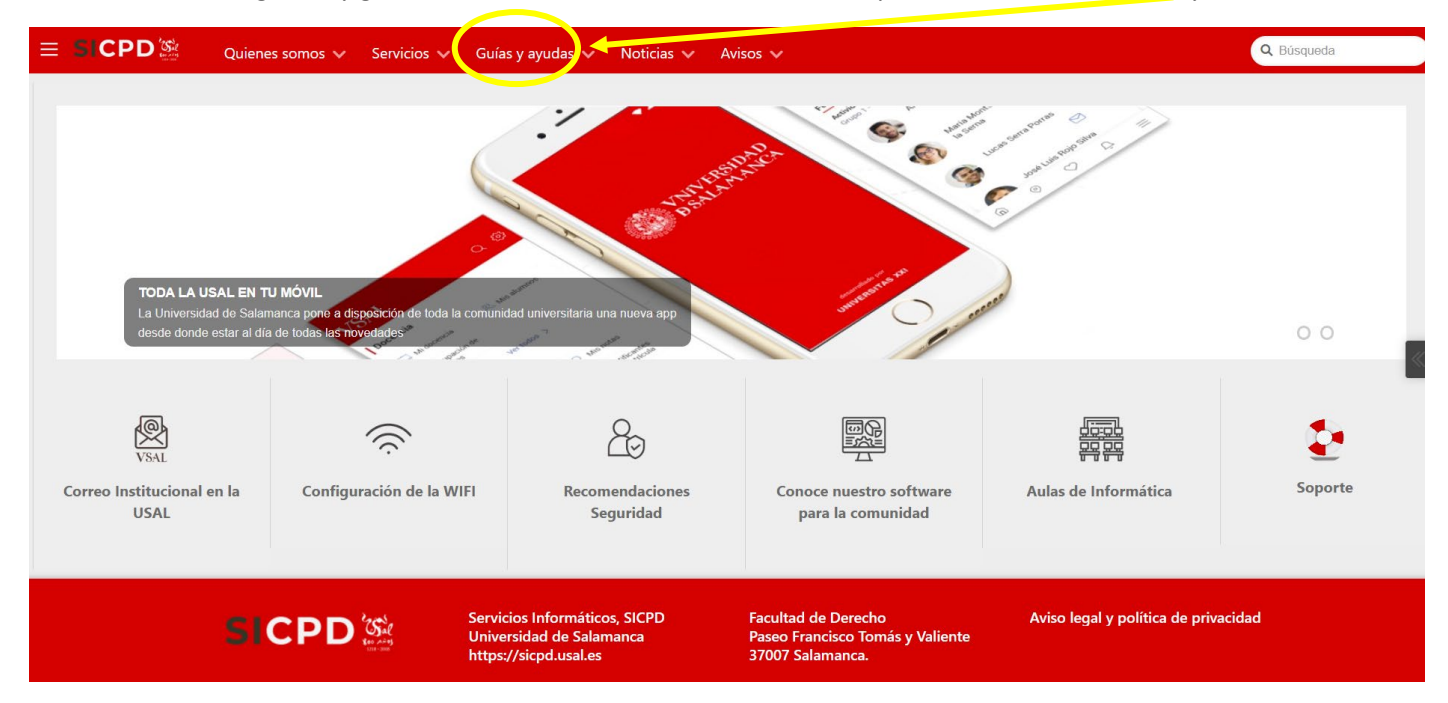

En la página de Guías y Ayudas, puedes acceder a Soy nuevo en la USAL

| Cuentas y acceso a los servicios     Correo y listas de distribución     Herramientas colaborativas     Software     Hardware                                                                                    | <sub>Panel</sub><br>Guías y ayudas TICs para la                                                               | USAL    |                                                                                                    |                      |
|----------------------------------------------------------------------------------------------------|----------------------------------------------------------------------------------------------------|---------|----------------------------------------------------------------------------------------------------|----------------------|
| <ul> <li>&gt; Infraestructura: redes y sistemas</li> <li>&gt; Administración electrónica</li> <li>&gt; Apoya a la docencia</li> <li>&gt; Gestión universitaria: aplicaciones de</li> <li>&gt; Soporte</li> </ul> |                                                                                                    | Q       |                                                                                                    |                      |
| Te interesa<br>Soy nuevo en la USAL<br>Teletrabajo<br>Herramientas de videoconferencia o                                                                                                    |                                                                                                    |         | Busca una solución                                                                                                    |                      |
| Búsqueda por etiquetas                                                                                                    | Servicios ofrecidos para:                                                                                     |         | Te interesa                                                                                                    | Necesitas más avuda? |
| Artículos cómo y de solución de<br>problemas                                                                                                    | Poi Officialization                                                                                           | Público | Soy nuevo en la USAL     Teletrabajo                                                                                                    | Atención al usuario  |
| Relación de Servicios y Aplicaciones                                                                                                    | Herramientas y servicios nuevos<br>• EVA: plataforma de escritorios virtuales<br>• USALapp: la apo de la USAL |         | <ul> <li>Herramientas de viceoconterencia o reuniones virtuales</li> <li>Búsqueda por etiquetas</li> <li>Artículos cómo y de solución de problemas</li> <li>Relación de Servicios y Aplicaciones</li> </ul> | SOPORTE              |
| SiViUsal la aplicación para el seguimien<br>martes 19 de enero de 2021                                                                                                    |                                                                                                    |         |                                                                                                    |                      |
| Google Meet da más control al profeso                                                                                                    |                                                                                                    |         |                                                                                                    |                      |

Este vídeo te puede ayudar a comenzar a familiarizarte con el entorno:

Soy nuevo en la USAL

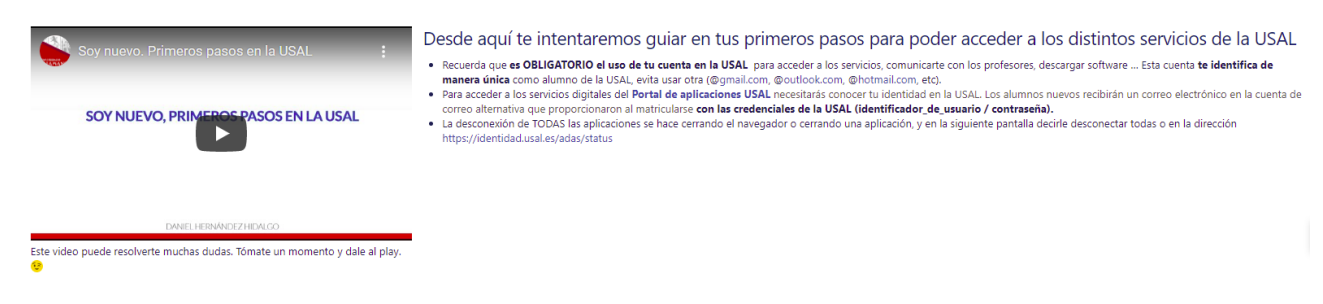

https://www.youtube.com/watch?v=uYiWmV8DXMs&t=4s

## UTILIDADES

Sigue cada uno de los pasos si quieres cambiar de contraseña o no la recuerdas, para personalizar tu identificador, configurar tu teléfono móvil con la wifi de la USAL (tienes que estar en un entorno USAL) y acceder al correo USAL y al Aula virtual de la Universidad de Salamanca Studium:

- Paso 1: Utiliza la página: Olvidé mi Identificador de Usuario.
- Paso 2: Entra en http://correo.usal.es

Y si no conoces tu contraseña pincha en: Olvidé mi contraseña.

|                                      | También puedes acceder con el DNI o la firma di<br>definir o recuperar tu contraseña |
|--------------------------------------|--------------------------------------------------------------------------------------|
|                                      |                                                                                      |
| lopezc @usal.es                      | UTILICE OTROS MÉTODOS DE AUTENTICACIÓN:                                              |
|                                      | Content Casa de la Moned<br>Fábrica Nacional<br>de Monedar Fumbre                    |
| ACEPTAR                              | Cómo obtener tu certificado digital Y si eres de otra institución                    |
| (2) ¿Olvidó su isuario o contraseña? |                                                                                      |
| (7) _2ue es IdUSAL?                  | JIN                                                                                  |
| Quiero recuperar mi contrase         | ña                                                                                   |

• Paso 3: Acceder al correo electrónico de la USAL: Puedes acceder a él en http://correo.usal.es

Después de introducir tu usuario y contraseña en el correo puedes acceder a las herramientas de Google para la USAL como el almacenamiento ilimitado en Drive u otras en tu panel de acceso

| 🔲 M Recibidos (43) - mastersecundari 🗙 📑 Organiza tu                                                                                                    | s ideas con Coleccion 🗙   +      |                          |                     |                  | - 0 ×                                               |  |  |
|----------------------------------------------------------------------------------------------------|----------------------------------|--------------------------|---------------------|------------------|-----------------------------------------------------|--|--|
|                                                                                                    |                                  |                          |                     |                  |                                                     |  |  |
| 🗋 Números racionales 🍙 Aprendizaje de toxi. 🏚 Amazon.co.uk - On. 🌓 Aula Tecnológica S 🗿 El tempo en Terra 🚺 Estadústica Universi 🚱 Exp. Felix Marti Alp 🧿 Geometría Dinámica 🖸 MATEMÁTICAS A.N 🕥 🎦 Otos favoritos |                                  |                          |                     |                  |                                                     |  |  |
|                                                                                                    |                                  |                          |                     |                  |                                                     |  |  |
| ≡ 附 Gmail                                                                                                    | <b>Q</b> Buscar en todas las con | Activo 🔻                 | )                   |                  | VNIVERSIDAD<br>BSALAMANCA<br>COMPLEXED AND MICROSOL |  |  |
| / Redactar                                                                                                    | □ - C :                          |                          |                     |                  |                                                     |  |  |
|                                                                                                    | 🔲 🙀 DAN, yo 6                    | Fechas examen CertAcles  | Cuenta              | Gmail            | Drive                                               |  |  |
| ✓ Correo                                                                                                    |                                  | image.png                | _                   | _                |                                                     |  |  |
| Recibidos 43                                                                                                    | 🔲 🚖 CARLA, yo 2                  | DUDAS Preinscripción Má  |                     |                  |                                                     |  |  |
| Chatear +                                                                                                    | 🔲 🚖 CARMEN, yo 2                 | Dudas máster - Estimada  | Document            | Hojas de c       | Presentac                                           |  |  |
|                                                                                                    | 🔲 📩 mavi, yo 2                   | Certificado ponencia Sam | 31                  |                  |                                                     |  |  |
|                                                                                                    |                                  | por certificado pon      | Calendar            | Chat             | Meet                                                |  |  |
| ▼ Espacios +                                                                                                    | 🗌 📩 telefonia                    | Informes consumos telefo |                     |                  |                                                     |  |  |
|                                                                                                    |                                  | Por Coste_Mensu          | :=                  | 00               |                                                     |  |  |
| ▶ Reunión                                                                                                    | 🔲 📩 Alfonso, yo 2                | Master Formación del Pro | Formularios         | Currents         | Sites                                               |  |  |
| # # 🗮 🔖 💽 🖪 🗉 🌀                                                                                                    | 😇 🐗 😑 M 🚾 💶 🥔 🖪                  | <b>₽</b>                 | → 5°C Parc. soleado | ^ <b>₩</b> 🖨 ⊕ 0 | <sup>9:47</sup>                                     |  |  |

Herramientas de google USAL

• <u>Paso 4</u>: Instalar WIFI-USAL en mi dispositivo - <u>Eduroam (solo en los espacios de la universidad de</u> Salamanca)

SI TENÉIS ALGUNA DIFICULTAD, PASAR POR LA FACULTAD DE EDUCACIÓN Y PREGUNTAR POR EL TÉCNICO DE LAS AULAS DE INFORMÁTICA, **MARCELINO SÁNCHEZ HERRERO** <u>marce@usal.es</u>, Paseo de Canalejas 169 – 37008 – Salamanca, Teléfono 923294630 Ext 3455

• Paso 5: Acceder al Aula Virtual de la USAL: Espacio de Evaluación del Prácticum Acceder a en <u>https://studium.usal.es/</u>

Después de introducir tu usuario y contraseña para identificarte puedes acceder al espacio de evaluación del Prácticum con el rol de "estudiante"

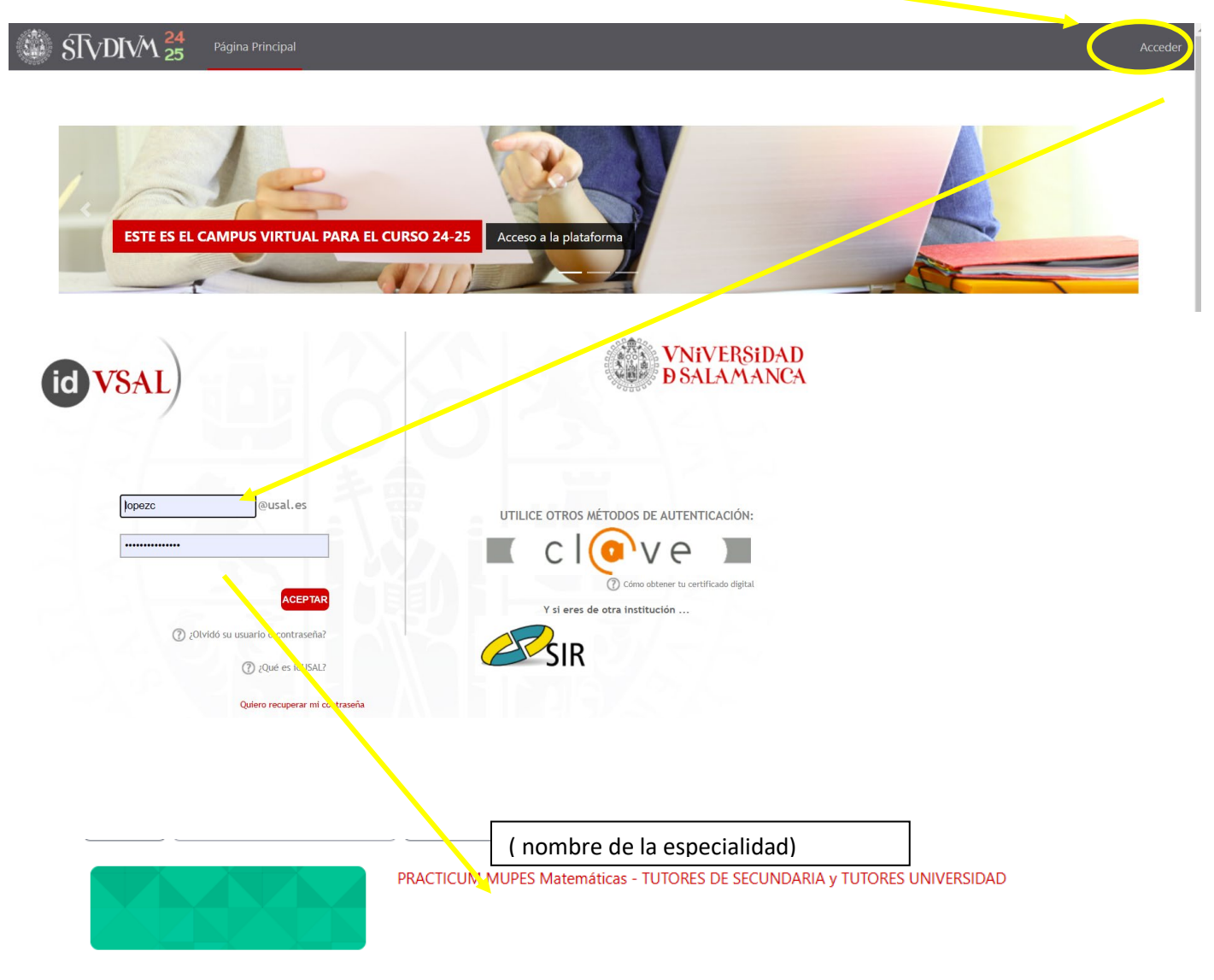

#### PRACTICUM MUPES Matemáticas - TUTORES DE SECUNDARIA y TUTORES UNIVERSIDAD

| Curso Configuración Participantes Calificaciones Informes Más -                                                                                                    |  |  |  |  |  |
|----------------------------------------------------------------------------------------------------|--|--|--|--|--|
| General                                                                                                    |  |  |  |  |  |
| PRACTICUM en el Máster en Profesor de Educación Secundaria Obligatoria y Bachillerato, Formación P                                                                                                    |  |  |  |  |  |
| E Avisos                                                                                                    |  |  |  |  |  |
| Saludo de la Dirección                                                                                                    |  |  |  |  |  |
| Calendario Actividad Docente -MUPES - 2024-2025                                                                                                    |  |  |  |  |  |
| GUÍA DEL PRACTICUM CURSO 2024-2025                                                                                                    |  |  |  |  |  |
| Una vez elaborados los Diarios y las Memorias del Practicum de Observación y de Intervención, el alumno enviará una copia electrónica en formato pdf:                                                                                 |  |  |  |  |  |
| (i) por correo electrónico a su Tutor de Secundaria                                                                                                    |  |  |  |  |  |
| (ii) por correo electrónico a su Tutor de Universidad                                                                                                    |  |  |  |  |  |
| (iii) y, a través de Studium, en el aula virtual: MUPES -XXXX-ESPACIO PARA ENTREGAR DOCUMENTOS PRACTICUM Y TFM-2024-2025. A este espacio de entrega tienen acceso el Coordina                                                         |  |  |  |  |  |
| La fecha límite para cumplimentar estos envíos es el 16 de mayo de 2025.                                                                                                    |  |  |  |  |  |
| Las Memorias y diarios del Practicum serán valorada por el Tutor de Secundaria juntamente con el Tutor de Universidad conforme a los criterios que se señalan en el capítulo 6 de esta Gu                                             |  |  |  |  |  |
| Evaluaciones del Practicum TUTORES SECUNDARIA                                                                                                    |  |  |  |  |  |
| Los resultados de la evaluación de los Diarios de prácticas y de las Memorias del Practicum se incorporarán, junto a las valoraciones de la a Guía: 717 (Observación) y 7111 (Intervención) y se popen a continuación en formato word |  |  |  |  |  |
| Las Fichas de Evaluación del Practicum, debidamente cumplimentada por el <u>Tutor de Secundaria</u> , deberán remitirse a:                                                                                                    |  |  |  |  |  |

(i) exclusivamente por correo electrónico, a los Tutores de Universidad correspondientes a los alumnos asignados.

(ii) al Coordinador universitario de Especialidad SE ENVÍA A TRAVÉS DE ESTE ESPACIO, EN EL BUZÓN DE ENTREGA DE ESTE APARTADO.

(iii) y al Director del Centro, para que éste guarde copia de ella.

En todos los casos el envío debe llevarse a cabo antes del 21 de mayo de 2025.

- 📩 👌 FICHA DE PRACTICUM OBSERVACIÓN PARA RELLENAR Y FIRMAR TUTOR DE SECUNDARIA Y SUBIR EN LA TAREA SIGUIENTE
- 👷 🛛 FICHA DE PRACTICUM INTERVENCIÓN PARA RELLENAR Y FIRMAR TUTOR DE SECUNDARIA Y SUBIR EN LA TAREA SIGUIENTE
- Evaluación de Practicum TUTORES SECUNDARIA
- Evaluación SEGUNDA CONVOCATORIA de Practicum TUTORES SECUNDARIA

En este buzón de entrega: Evaluación de Practicum - TUTORES SECUNDARIA se deben subir tantos archivos como estudiantes se haya tutorizado.

La evaluación de las dos distintas fases del Practicum se llevará a cabo tanto por el Tutor de Secundaria como por el Tutor de Universidad. El Tutor de Secundaria valorará de manera exclusiva, en tanto observador directo y en primera instancia de la actividad del alumno en el Centro, su actitud y su aptitud docentes manifestadas en las tareas realizadas en dicho Centro. Por el contrario, serán ambos Tutores conjuntamente los que deberán evaluar y calificar los documentos de elaboración obligada por los alumnos (Diarios, Memorias, etc.).

En la Guía del Practicum se detallan los criterios de evaluación de cada una de las dos fases del Practicum. En el capítulo 7 de esta Guía y al final de Aula virtual se incorporan, a modo de orientación, distintas fichas y documentos para la evaluación que pueden facilitar la labor evaluadora a los Tutores y hacer más equitativa y homogénea la valoración y calificación del alumnado del Practicum sea cual sea su especialidad y el Centro en el que realice sus prácticas.

# PARA CUALQUIER DIFICULTAD DE ACCESO EN CUALQUIERA DE LOS PASOS, PODÉIS PONEROS EN CONTACTO CON Juan Manzanares

### en el teléfono: 923 294500 Ext 4746

o al correo: studium@usal.es